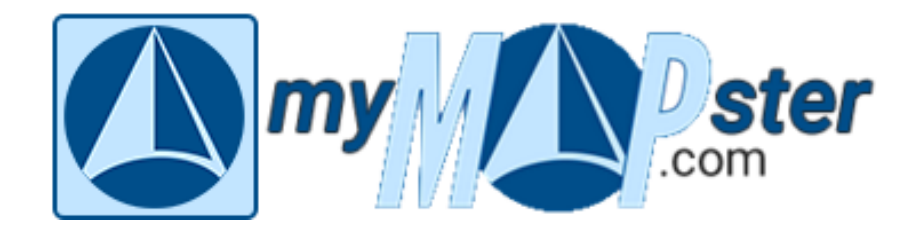

# **Der Text-Editor**

Für die Eingabe von Texten (z.B. für Beschreibungen) steht Dir ein Editor mit den wesentlichen dafür notwendigen Funktionen zur Verfügung:

| B / <del>S</del> Listen Tabelle I | Link Linie Ausrichtung |  |
|-----------------------------------|------------------------|--|

# **Zeichformatierungen**

## B = Bold (Fettdruck)

I = Italic (Kursivdruck)S = durchgestrichen

Das ist selbsterklärend; selbstverständlich sind auch alle Kombinationen der drei Formatierungen möglich, z.B. *kursiver Fettdruck.* 

# <u>Listen</u>

## **Unsortierte Liste:**

| <u>Sieht im Editor so aus:</u> | Sieht im Eintrag so aus: |
|--------------------------------|--------------------------|
| Zeile 1                        | » Zeile 1                |
| Zeile 2                        | » Zeile 2                |
| • Zeile 3                      | » Zeile 3                |
|                                |                          |

Leider sind die weiteren dort angegebenen Auswahlmöglichkeiten (noch) nicht verfügbar. Wir arbeiten daran und haben den Anbieter des Editors bereits darauf aufmerksam gemacht.

# <u>Tabelle</u>

Mit "Tabelle einfügen" wird eine Tabelle mit zwei Reihen (=Zeilen) und drei Spalten eingefügt. Innerhalb der Tabelle bewegt man sich mit den Pfeiltasten von einer Zelle in die andere. Nicht erschrecken: Das Verhalten der Tabelle ist etwas ungewohnt. Bei der Eingabe in die erste Zelle verkleinern sich die weiteren Zellen in der dieser Reihe. Gibt man dann in die nächste Zelle etwas ein, dann passt sich die Zellengröße dieser Eingabe an usw. Einfach etwas herumprobieren! Nach dem Einfügen der Tabelle, werden die weiteren Formatierungsmöglichkeiten aktiv. Und das sind die Möglichkeiten, um eine Tabelle zu gestalten:

|                    |                                                                       | Reihe oberhalb einfi  | igen                                                          | Taballankanf antforman |   |
|--------------------|-----------------------------------------------------------------------|-----------------------|---------------------------------------------------------------|------------------------|---|
|                    | Tabelle einfügen                                                      |                       |                                                               | rabellerikopi entiemen |   |
|                    | Reihe oberhalb einfügen                                               | Reihe unterhalb eint  | ügen                                                          | Spalte löschen         |   |
|                    | Reihe unterhalb einfügen                                              | Spalte links einfüger | n                                                             |                        |   |
|                    | Spalte links einfügen                                                 | Spalte rechts einfüg  | en                                                            | Reihe löschen          |   |
|                    | Spalte rechts einfügen                                                | Tabellenkopf hinzuf   | igen                                                          | Tabelle löschen        |   |
| <u>Linl</u><br>Hie | <b>k</b><br>er kann ein Link zu einer beliebiger<br>eingefügt werden: | n Webseite            | Und so sieht da                                               | s Formular dazu aus:   | : |
|                    | Verknüpfung einsetzen                                                 |                       | URL<br>https://mymapster.com/blog<br>Text                     |                        |   |
|                    | Verknüpfung aufheben                                                  |                       | unseren Biog  Verknüpfung in neuer Register  Einsetzen Cancel | karte öffnen           |   |
|                    |                                                                       |                       |                                                               |                        |   |

Unter "URL" trägst Du die Internet-Adresse ein und unter "Text" Deinen Hinweis auf die Seite. Wenn Du nichts einträgst, wird hier die Internet-Adresse wiederholt.

Im Eintrag sieht das dann so aus:

# Und hier finden Sie unseren Blog

Ein Klick auf den blauen Textteil führt dann auf die gewünschte Internetseite.

# <u>Linie</u>

Um eine Linie über die gesamte Breite des Textbereiches zu ziehen, setzt Du den Cursor vor die Zeile, über der Du die Linie einfügen möchtest und klickst dann in der Werkzeugleiste auf "Linie".

Und so sieht es dann im Eintrag aus:

Und hier finden Sie unseren Blog

# Ausrichtung

Zum Ausrichten des Textes gibt es folgende Möglichkeiten, die Du aus Deinem Textverarbeitungsprogramm schon kennst:

| Ausrichtung  |
|--------------|
| linksbündig  |
| zentriert    |
| rechtsbündig |
|              |

# Zeilenumbruch und Absatz

Wie bei Deinem Textverarbeitungsprogramm kannst Du mit der Eingabetaste einen Zeilenumbruch erzwingen. Das ist in der Regel aber nicht nötig, weil im Fließtext der Zeilenumbruch automatisch eingefügt wird und sich so der Text dem jeweils vorhandenen Platz automatisch anpasst.

Das Erscheinungsbild beim Gebrauch der Eingabetaste unterscheidet sich von dem bei der Textverarbeitung:

### Eingabetaste 1 x gedrückt

| im Textverarbeitungsprogramm                   | in unserem Texteditor                          |
|------------------------------------------------|------------------------------------------------|
| Lorem ipsum dolor sit amet, consetetur         | Lorem ipsum dolor sit amet, consetetur         |
| sadipscing elitr, sed diam nonumy eirmod       | sadipscing elitr, sed diam nonumy eirmod       |
| tempor invidunt ut labore et dolore magna      | tempor invidunt ut labore et dolore magna      |
| aliquyam erat, sed diam voluptua.              | aliquyam erat, sed diam voluptua.              |
| At vero eos et accusam et justo duo dolores et | At vero eos et accusam et justo duo dolores et |
| ea rebum. Stet clita kasd gubergren, no sea    | ea rebum. Stet clita kasd gubergren, no sea    |
| takimata sanctus est Lorem ipsum dolor sit     | takimata sanctus est Lorem ipsum dolor sit     |
| amet.                                          | amet.                                          |

#### Eingabetaste 2 x gedrückt

| im Textverarbeitungsprogramm                   | in unserem Texteditor                          |
|------------------------------------------------|------------------------------------------------|
| Lorem ipsum dolor sit amet, consetetur         | Lorem ipsum dolor sit amet, consetetur         |
| sadipscing elitr, sed diam nonumy eirmod       | sadipscing elitr, sed diam nonumy eirmod       |
| tempor invidunt ut labore et dolore magna      | tempor invidunt ut labore et dolore magna      |
| aliquyam erat, sed diam voluptua.              | aliquyam erat, sed diam voluptua.              |
| At vero eos et accusam et justo duo dolores et | At vero eos et accusam et justo duo dolores et |
| ea rebum. Stet clita kasd gubergren, no sea    | ea rebum. Stet clita kasd gubergren, no sea    |
| takimata sanctus est Lorem ipsum dolor sit     | takimata sanctus est Lorem ipsum dolor sit     |
| amet.                                          | amet.                                          |